### Instruction Guide for Ad Hoc Data Extract : Authorizations

December 2019 (01489)

Ad-Hoc Extracts – Authorizations – Instructions for Use and Exporting

#### **Table of Contents**

| I. Introduction                     | 2 |
|-------------------------------------|---|
| II. Accessing CYBER                 | 3 |
| III. Accessing Extracts             | 4 |
| IV. How to Customize the Extract    | 5 |
| V. Exporting the Extract into Excel | 6 |
| VI. Ad Hoc Data Extract Dictionary  | 7 |
| VII. References                     | 8 |

#### I. Introduction

The report NJ3001 extract contains all the fields from the Authorizations table that pertain to the CMO Authorization data (such as the start date of the authorization, the service code associated with the authorization). The extract will show data for the children that have an authorization created for the agency the user is associated with, within a specific time frame. Definitions of each field are available (See <u>Dictionary</u>).

\*\*For the purpose of these instructions, the report is defined as a data extraction\*\*

#### **II. Accessing CYBER**

Users must first log into CYBER with their Username and Password. CYBER can be accessed via the PerformCare website – <u>www.performcarenj.org</u>. The link is available at the top and bottom of the main page.

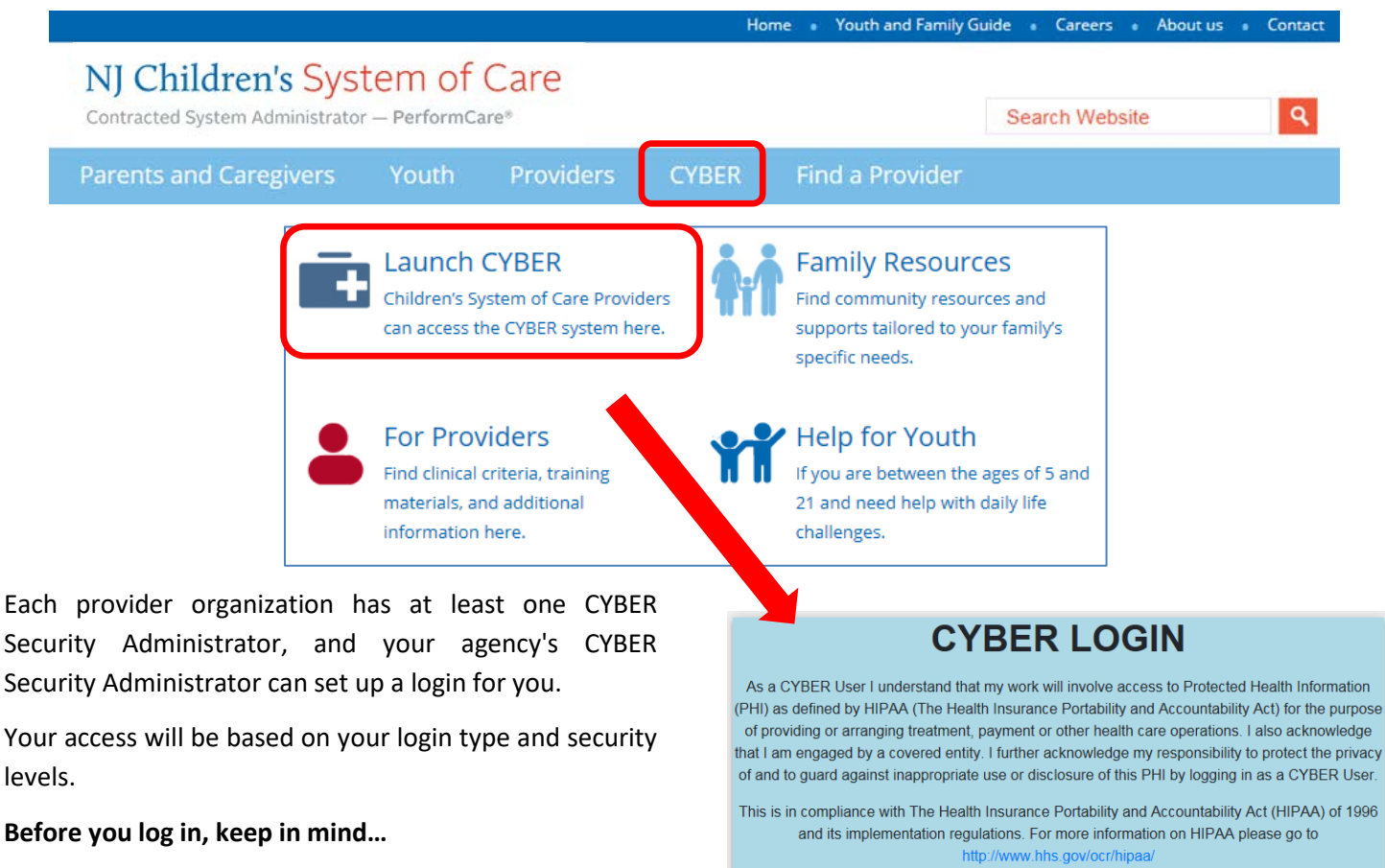

- There is no 'back button' use in CYBER!
- Most areas/buttons are single-click do not doubleclick on a button!
- Every time you launch CYBER, you will be required to enter your Username and Password and click the LOGIN button to continue.

Below the log in area is a statement that, as a CYBER user, you acknowledge your responsibility to protect the privacy of, and to guard against, the inappropriate use of the Protected Health Information (PHI) contained within the system.

CYBER contains substance abuse diagnosis and treatment information that is protected by federal confidentiality rules (42 CFR Part 2). CYBER users are not permitted access to that information without a valid written consent that meets the requirements of 42 CFR Part 2. Users that access such confidential information pursuant to a valid written consent are prohibited from making any further disclosure of this information unless further disclosure is expressly permitted by the written consent of the person to whom it pertains or as otherwise permitted by 42 CFR Part 2. A general authorization for the release of medical or other information is NOT sufficient for this purpose. The Federal rules restrict any use of the information to criminally investigate or prosecute any alcohol or drug abuse patient.
Please CLEAR your browser Cache before using this new version of CYBER
Username

Password

Password

LOGIN

This statement will appear each time you log in.

Please also check the **Providers** section on the PerformCare website for the most up-to-date technical requirements (such as browser compatibility and operating systems) that a user would need to access CYBER.

#### **III. Accessing Extracts**

To access the Ad Hoc Extracts, CMO users will click on the 'Reporting' button on the left side of their Welcome Page.

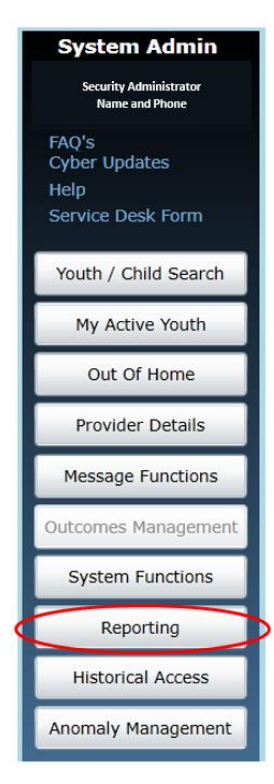

Note: if a user does not have a functional Reporting button on the Welcome Page, they should contact their Security Administrator for assistance with security access. Only users with Level 3 security may access functionality from the Reporting button.

Users will choose their Program Name from the first drop down and the extract from the second drop down.

| Reporting Functions                                                                                |                                                                                                    | Logout        |
|----------------------------------------------------------------------------------------------------|----------------------------------------------------------------------------------------------------|---------------|
| Program Report                                                                                     | 0023 - NJ3001_AuthExtract    View Report                                                                                                    | $\supset$     |
| Reporting Service<br>Reporting service enables you to acce<br>Please choose a program first. Then, | 0001 - Child Demographics Detail - Excel         0002 - Agency Capacity Report - PDF         0003 - CMO Financial Report - Excel         0004 - CMO Service Expiration Report - PDF         0009 - Service_Plan_Tracking_Report - Excel         0010 - Service_Plan_Tracking_Report - PDF         0011 - Service_Plan_Tracking_Report - PDF         0012 - Service_PlanCycleTime - PDF         0015 - NJ3000_ProgressNote - Excel         0023 - NJ3001_AuthExtract         0024 - NJ3002_Demographics         0026 - NJ3004_AssessmentAdHoc         0037 - NJ1139_DiagTreatPlans         0038 - NJ1149_LivingSituation         0039 - NJ1157_FlexFund | unt security. |

\*The Authorizations Ad Hoc Extract is titled – "25 – NJ3001\_AuthExtract".

#### IV. How to Customize the Extract

Users should click on the "**Export**" button to view the extract within CYBER; this will allow users to change the parameters and customize the extract to be exported.

| Reporting Functions           |                 |        |                          |            |             | Logout      |
|-------------------------------|-----------------|--------|--------------------------|------------|-------------|-------------|
| Program                       |                 | Report | 0023 - NJ3001_A          | uthExtract | - View Repo | ort         |
| View Report Back to Re        | eport Selection |        |                          |            |             |             |
| Authorization start<br>date : | 11/17/2019      |        | Authorization end date : | 12/17/2019 |             | View Report |
| Last name starts with:        |                 |        | First name starts with:  |            |             |             |
| Show Only Active<br>Youth:    | ● True ○ False  |        | IOS                      | ALL        | ~           |             |

Users will need to enter the parameters to generate the data extract that fits their needs; the information shown in the

| <br>will give the |
|-------------------|

screenshot above is the default setting for the extract parameters. Clicking on the calendar button user the ability to choose the date parameters. The parameters are as follows:

- <u>Authorization Start Date From/To</u>: The time frame that the user wants to look for Authorizations, based upon the start date of the authorization in the youth's record
- <u>Last Name Starts With</u>: Users may choose to put only the first letter(s) of the youth's last name; the user can run the extract without including this information
- <u>First Name Starts With</u>: Users may choose to put only the first letter(s) of the youth's first name; the user can run the extract without including this information
- <u>Show Only Active Youth</u>: Default is 'True'; select to see only the youth that are currently opened to the user's agency and who were admitted to the user's program during the chosen timeframe; select 'False' to see all youth that were open to the user's agency at any time and were admitted during the chosen time frame
- <u>IOS</u> Intensity of Service drop down; choices include 'All', 'HI' or 'MOD'; defaults to 'All'.

Clicking the 'View Report' button will generate the extract.

### V. Exporting the Extract into Excel

Once the extract loads, the user will have the option to export the data to another format, such as Excel. Click the

| 'Export" |
|----------|
|----------|

-

drop down to select a file format.

| 0 0                        |              |                | PowerPoint<br>PDF<br>TIFF file | 12/17/2019 | 1/1/80               |               |
|----------------------------|--------------|----------------|--------------------------------|------------|----------------------|---------------|
| Authorization<br>Number ‡  | Child ID :   | Last<br>Name : | Word<br>Excel                  | End ‡      | Medicaid<br>Accepted | Servie<br>Cod |
| Show Only Active<br>Youth: | True O False | Find   No      |                                | ~          |                      |               |
| Last name starts<br>with:  |              |                | First name starts with:        |            |                      |               |
| date :                     | 11/17/2019   |                | date :                         | 7/2019     |                      | ew Report     |

Choosing Excel from the menu, and then clicking on 'Export', will export the data to an Excel worksheet.

|    | <b>⊟ 5</b> • d° ∓       |                         |                              |                                 |                                                  |             |                              |                 | N                                             | U3001AuthExtract - Exc | el                        |                            |                    |                     |             |                         |                                               | E ·                | - 0 ×       |
|----|-------------------------|-------------------------|------------------------------|---------------------------------|--------------------------------------------------|-------------|------------------------------|-----------------|-----------------------------------------------|------------------------|---------------------------|----------------------------|--------------------|---------------------|-------------|-------------------------|-----------------------------------------------|--------------------|-------------|
| F  | File Home In:           | sert Page Layo          | ut Formulas                  | Data Revi                       | iew Vi                                           | iew Team Q⊺ | Tell me what you             | want to do      |                                               |                        |                           |                            |                    |                     |             |                         |                                               |                    | A Share     |
| Pa | Clipboard               | Tahoma<br>B I U +<br>Fo | • 11 • A<br>⊞ • 2 • ▲<br>ont | A <sup>*</sup> ≡ ≡ ≡<br>• ≡ ≡ ≡ | <ul> <li>.</li> <li>.</li> <li>Alignm</li> </ul> | Wrap Text   | General<br>\$ - % *<br>Numbe | +.0             | Conditional Format as<br>Formatting * Table * | Normal<br>Check Cell   | Bad<br>Explanatory<br>Sty | Good Neutr<br>Input Linked | al Cal             | te +                | Insert Dele | × Format<br>↓ Fi<br>↓ C | utoSum * A<br>II +<br>lear * Filte<br>Editing | Find &<br>Select * |             |
| A  | 1 *                     | × - √ - fx              | Authorization                | Number                          |                                                  |             |                              |                 |                                               |                        |                           |                            |                    |                     |             |                         |                                               |                    |             |
| 4  | A                       | В                       | с                            | D                               | E                                                | F           | G                            | н               | II.                                           | 1                      | K                         | 1                          | M                  | N                   | 0           | Р                       | Q                                             | R                  | S           |
| 1  | Authorization<br>Number | Child ID                | Last Name                    | First Name                      | Star                                             | t End       | Medicaid<br>Accepted         | Service<br>Code | e Service Cod<br>Description                  | le Unit Cost           | Appr Units                | Provider Name              | Provider<br>Number | Requestor<br>Agency | Maid        | Effective<br>Date       | End Date                                      | Create Use         | Create Date |
| 2  |                         |                         |                              |                                 |                                                  |             |                              |                 |                                               |                        |                           |                            |                    |                     |             | 1/1/80                  | 1/1/8                                         | 0                  | 1/1/80      |

Once the data is exported into Excel, the user can choose to filter or sort it as needed.

| View Report Back | to Report Selection |           |            |             |
|------------------|---------------------|-----------|------------|-------------|
| Start Date       | 11/1/2019           | End Date  | 11/30/2019 | View Report |
| 01.10            |                     | <br>01.10 |            |             |

The user can click the 'Back to Report Selection' tab to return to the Reporting Functions screen.

## $\underset{\text{VI. Ad Hoc Data Extract Dictionary}}{\text{PerformCARE}^{^{\otimes}}}$

#### **Authorizations**

#### The definitions below explain the various data field in the data extract

| Field Name               | Definition                                                                                                    |
|--------------------------|----------------------------------------------------------------------------------------------------|
| Authorization Number     | The Authorization Number that is assigned to each individual Authorization in the youth/child's CYBER record                        |
| Child ID                 | The Child ID is the unique identifier number for a child/ youth or young adult associated with the Authorization in CYBER           |
| Last Name                | Last Name of the youth as its entered on the Face Sheet                                                                             |
| First Name               | First Name of the youth as its entered on the Face Sheet                                                                            |
| Start                    | The Start Date of the Authorization                                                                                                 |
| End                      | The End Date of the Authorization                                                                                                   |
| Medicaid Accepted        | The date that the Authorization was accepted by Medicaid                                                                            |
| Service Code             | The code that is associated with the service that is authorized and housed in the youth/child's CYBER record                        |
| Service Code Description | A short description of the service that the Authorization was created for                                                           |
| Unit Cost                | The cost per unit for the service that was authorized; may be blank if there is no billable amount associated with the service code |
| Appr Units               | The number of units that were approved for the service that was authorized                                                          |
| Provider Name            | Name of the provider agency that the authorization was created for                                                                  |
| Provider Number          | Unique numerical identifier within CYBER that is associated with the provider that the service was authorized for                   |
| Requestor Agency         | The name of the agency requesting the authorization                                                                                 |
| MAID                     | The Medicaid ID number found under the Eligibility tab of the youth's Face Sheet                                                    |
| Effective Date           | The date Medicaid coverage started for the youth; found under the Eligibility tab of the youth's Face Sheet                         |
| End Date                 | The date Medicaid coverage ended for the youth; found under the Eligibility tab of the youth's Face Sheet                           |
| Create User              | CYBER username of the individual that created the authorization in CYBER                                                            |
| Create Date              | The date on which the authorization was entered into the youth/child's CYBER record                                                 |

#### **VII. References**

PerformCare website

- Providers Training page: <u>https://www.performcarenj.org/provider/training.aspx</u>
- Reports section: <u>https://www.performcarenj.org/provider/training.aspx#reports</u>

#### PerformCare Customer Service

www.performcarenj.org/ServiceDesk

1-877-652-7624